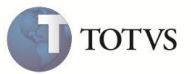

# Integração Protheus – TOTVS Reports

| Produto  | : | Microsiga Protheus <sup>®</sup> Configurador |                    |   |          |
|----------|---|----------------------------------------------|--------------------|---|----------|
| Chamado  | : | TEPVU3                                       | Data da publicação | : | 13/09/12 |
| País(es) | : | Todos                                        | Banco(s) de Dados  | : | Todos    |

Disponibilizado o processo de integração entre o Protheus e o RM Reports que foi desenvolvida para que seja possível gerar relatórios através do RM, utilizando as fontes de dados do Protheus. Desta forma, é possível utilizar o gerenciador de relatórios do RM para desenhar o relatório e executá-lo através do Protheus.

A construção do relatório dentro do RM, acessando os dados do Protheus está descrita no documento fornecido pela RM.

O processo de geração de relatórios do sistema RM suporta os seguintes formatos de arquivos:

- PDF: Portable Document Format
- TXT: Texto plano
- XLS: Microsoft Excel
- XLSX: Microsoft Excel (2007 e posteriores)
- RTF: Rich Text Format
- CSV: Comma-Separated Values (Valores separados por vírgula)
- HTML: HyperText Markup Language
- MHT: MIME HTML (página web completa, container)

Quando solicitada a geração de um relatório, o Protheus gera um token referente ao usuário atual e o envia nas requisições feitas ao RM. Com o Token, sempre que o RM precisar, consulta informações sobre as informações que podem ser exibidas ou não, o token é devolvido ao Protheus, que identifica o usuário e responde as requisições com as informações corretas.

Durante a modelagem do relatório no RM, se for necessário obter alguma informação do Protheus, é feita a autenticação em que o RM informa usuário e senha criptografados com algoritmo AES, recebendo o token caso o login seja realizado com sucesso.

A seguir estão os diagramas de atividades que demonstram as integrações entre os sistemas.

#### WebService de integração com o RM

Desenvolvido o webservice para a integração com o servidor do RM, em que foram criados os seguintes métodos:

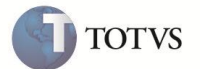

GetTableList

Retorna a lista de tabelas (SX2), podendo filtrá-las de acordo com o parâmetro (opcional) recebido. A lista de tabelas é criada a partir da leitura sequencial do SX2 da empresa relacionada ao WebService.

GetTableColumns

Retorna uma lista com o nome, descrição e o tipo das colunas da tabela informada no parâmetro

• GetTableChilds

Retorna a lista de tabelas relacionadas à tabela informada no parâmetro. São listadas também as chaves da tabela pai e sua ligação respectiva na tabela filha. Para construir esta lista é utilizada a tabela SX9 do Protheus.

GetDisabledColumns

Retorna a listagem de colunas que não devem ser exibidas para um determinado usuário, baseado no nivel global do próprio usuário e nas propriedades do campo no dicionário de dados (campo X3\_USADO).

GetToken

Retorna um token relacionado a um usuário, para utilizacao em métodos que validam as permissões do usuário.

IsValidUser

Define se o token associado a um usuario ainda está ativo.

#### Funcionamento do webservice (Protheus)

Na geração do relatório, o RM executa os métodos GetTableList, GetTableColumns e GetTableChilds. Com base nestas informações, o usuário pode selecionar as tabelas e campos desjados para construir um relatório.

Também é possível realizar um *preview* do mesmo para visualizar como será a sua apresentação. Neste momento o RM solicita uma chave de usuário e senha, para autenticação no Protheus, utilizando o método GetToken. Estas informações são enviadas de forma criptografada ao Protheus, que verifica se o usuário é válido e retorna um token ao RM. Com o token do usuário, o sistema RM solicita ao Protheus que retorne a relação de campos não permitidos para visualização do usuário, através do método GetDisabledColums.

Quando a execução do relatório for disparada pelo Protheus, a chamada inicial do Protheus ao webservice do servidor do RM envia o token relacionado ao usuário. Este token é utilizado pelo RM durante a geração do relatório.

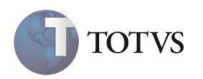

### Criação do menu no Protheus

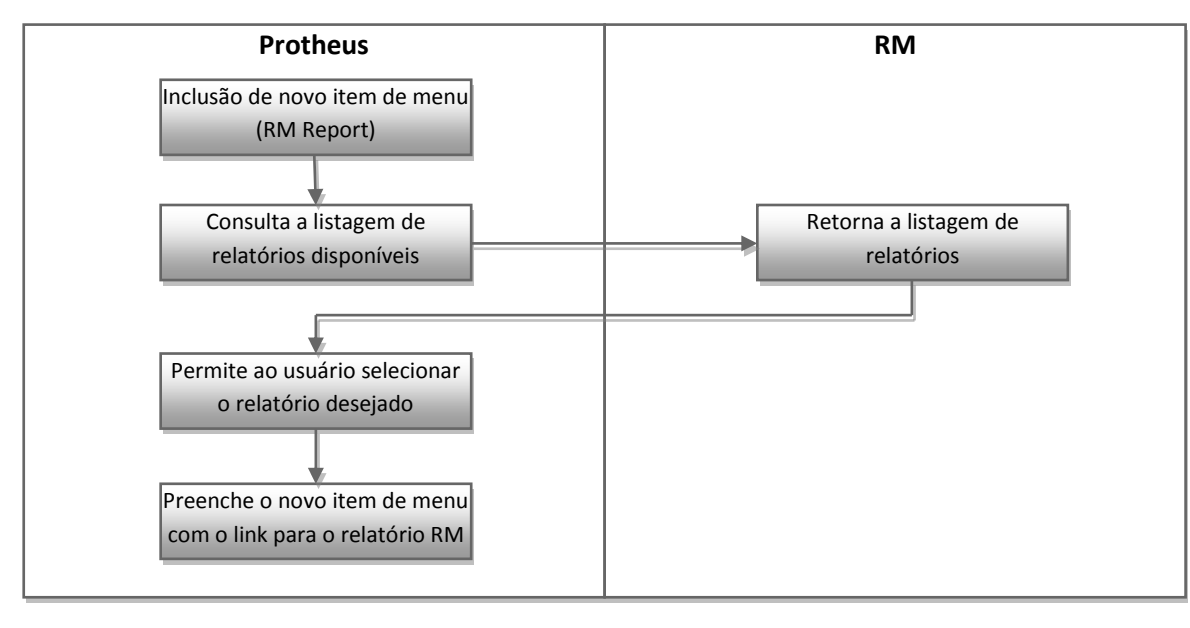

3

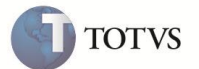

Processo de geração do relatório

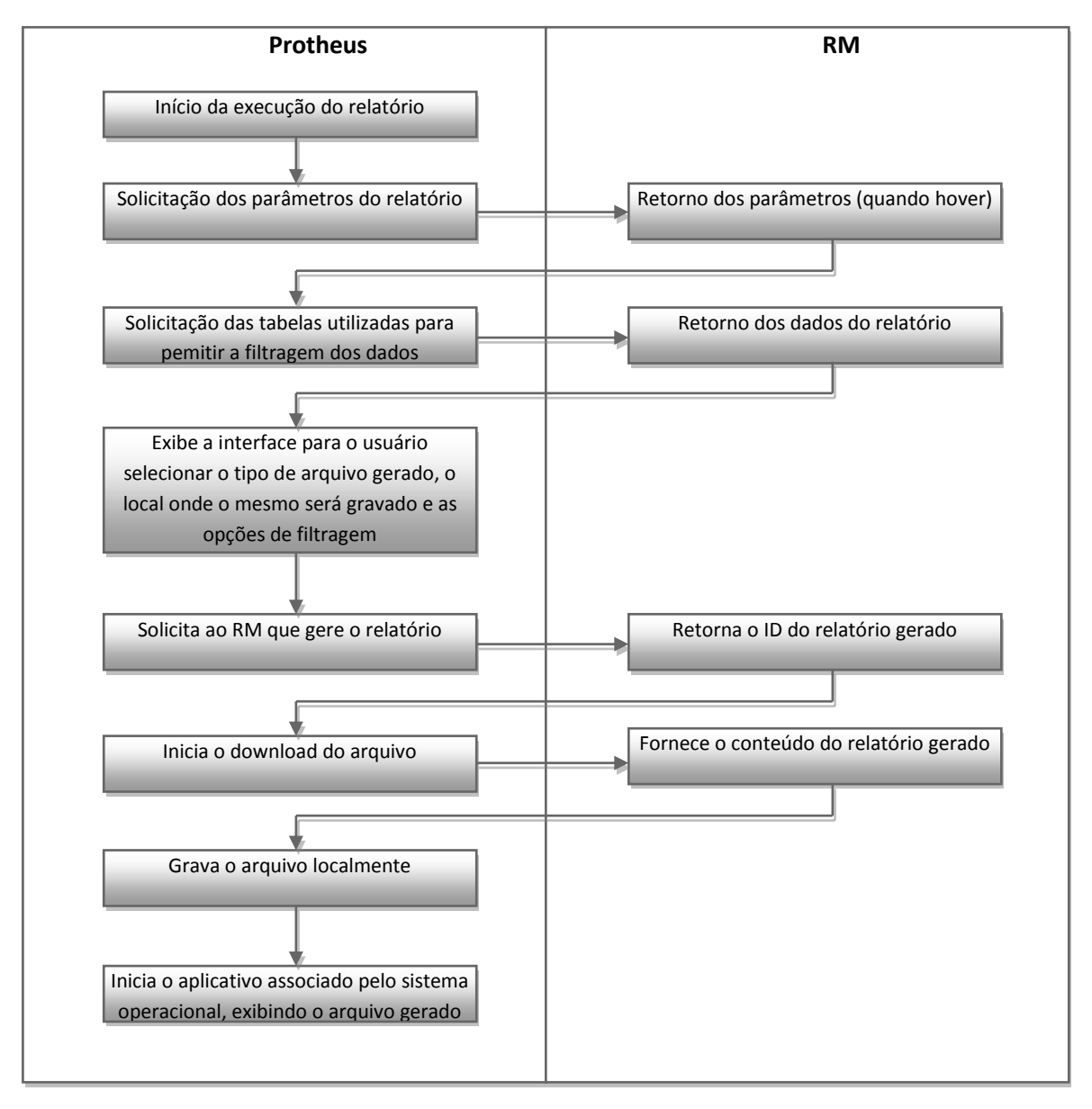

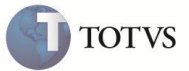

### PROCEDIMENTO PARA IMPLEMENTAÇÃO

### Importante

Os dois sistemas trocarão informações através de WebServices. Portanto, é necessário configurar o servidor do Protheus para ativar o webservice responsável pelo fornecimento dos dados do Protheus ao RM e também configurar os parâmetros que armazenam o endereço e porta do servidor do WebService do sistema RM.

Após a atualização da LIB, os fontes devem estar atualizados sendo igual ou superior as datas para cada fonte: **CalIRM.prw** (22/08/12), **FwDictionary.prw** (11/05/12), **RptWebServicesCliente.prw** (11/05/12), **ApLib090.prw** (11/05/12), **ApWiz020.prw** (14/05/12) **ApWizLIB.prw** (14/05/12), em que é adicionado um novo webservice chamado **FwDictionary** que é responsável pelo envio de informações referentes aos dicionários Protheus ao RM Reports. Sua função é disponibilizar informações sobre os dicionários do Protheus, como tabelas, campos, etc.

Durante a execução do relatório, o nível dos campos considerado para limitar as informações exibidas para o usuário é o nível global do mesmo, configurado no cadastro de senhas, no módulo **Configurador (SIGACFG)**.

Para que o Protheus possa solicitar e enviar informações durante a geração dos relatórios, os parâmetros **MV\_RMWSURL** e **MV\_RMWSPRT** devem ser configurados com o endereço do servidor de WebServices do RM e a porta, respectivamente.

No Protheus, mesmo que já haja uma instância de webservices configuradas no arquivo **appserver.ini**, deve-se criar uma nova instância dedicada para execução do **FwDictionary**. Isto se deve ao controle de licenças diferenciado para este serviço, uma vez que o RM Reports também consome licenças.

Caso esta configuração não seja feita, haverá o consumo de licenças pelas duas partes da integração, RM e Protheus. O gerenciador do webservice está protegido para aceitar apenas requisições do serviço destinado a esta integração.

Esta instância deve vincula-se a empresa/filial que será integrada ao Totvs Report, lembrando que os campos e tabelas são os mesmos para todas as filiais. O código da empresa é o dado mais importante na cláusula PREPAREIN da sessão do webservice.

Utilize o assistente de configuração do servidor (SrvWizard) para incluir este webservice, selecionando a opção WSR – Web Service de integração RMReports, ao incluir um novo módulo web. As demais configurações são as mesmas do módulo WS comum.

Exemplo de configuração do webservice para utilização do Totvs Report:

[HTTP] ENABLE=1 PORT=80

[localhost/wsdictionary] ENABLE=1 PATH=c:\Protheus11\Protheus\_Data\web\ws ENVIRONMENT=P11 INSTANCENAME=ws RESPONSEJOB=JOB\_WSDIC\_9901 DEFAULTPAGE=wsindex.apw

[JOB\_WSDIC\_9901] TYPE=WEBEX ENVIRONMENT=P11 INSTANCES=1,10 SIGAWEB=WS INSTANCENAME=ws ONSTART=\_\_WSSTARTFW ONCONNECT=\_\_WSCONNECT

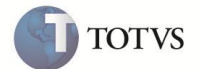

PREPAREIN=99,01

Após a geração, o relatório é transferido do servidor do RM para o servidor do Protheus sendo possível salvar na estação.

### PROCEDIMENTOS PARA UTILIZAÇÃO

# Importante

O relatório deve ser construído dentro da ferramenta RM, conforme orientação do produto RM.

Após o desenvolvimento do relatório, o mesmo pode ser acionado pelo Protheus, inserindo no menu utilizado pelo usuário conforme o procedimento abaixo:

- 1. No Configurador (SIGACFG), acesse Ambiente/Cadastros/Menus (CFGX013).
- 2. Selecione os menus a serem editados e Confirme.
- 3. Adicione o novo item de menu que inicia o relatório.
- 4. No campo Tipo selecione RM Report.
- 5. No campo Programa selecione a opção de pesquisa representado por ... (três pontos).
- 6. É apresentada a listagem dos relatórios disponíveis no sistema RM.
- 7. Selecione o relatório desejado e Confirme.
- 8. Finalize a edição do menu.

## Importante

Para gerar o relatório, o procedimento é semelhante à geração de um relatório do Protheus, acesse o módulo que foi configurado o relatório e selecione no menu. Após a gerar o relatório, o Protheus executa a abertura do arquivo, que solicita ao sistema operacional que utilize o aplicativo associado ao tipo de arquivo em uso.

### **INFORMAÇÕES TÉCNICAS**

| Tabelas Utilizadas    | SX2 – Tabelas<br>SX3 – Campos    |
|-----------------------|----------------------------------|
| Rotinas Envolvidas    | FWDICTIONARY.PRW<br>APLIB090.PRW |
| Sistemas Operacionais | Windows®                         |